【iPhone 版】塩釜ガス×マリネットホームページ

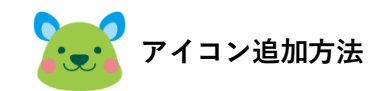

iPhone で「塩釜ガス×マリネット」のホームページを"ホーム画面"と Safari の"お気に入り"に追加する手順をご案内します。。

※iOS のバージョン、個別の設定などによりご案内の手順と異なる場合があります。 ※お気に入りにアイコンが表示されない場合にはキャッシュをクリアする必要があります。

■ホーム画面への追加

①Google 検索等で「塩釜ガス×マリネット」ホームページを開き、操作メニューを開きます。

開いたメニューを下にスクロールし「ホーム画面に追加」を実施します。

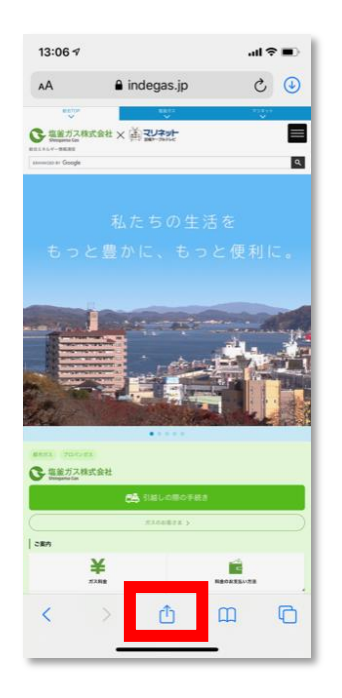

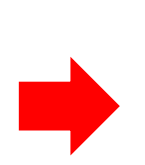

| 13:09 ⋪                                                                                                    | <ul> <li>■ \$ In.</li> </ul> |
|----------------------------------------------------------------------------------------------------|------------------------------|
| 電話ガス×マリネット<br>indegas.jp オプション >                                                                                                    | ×                            |
| Image: AirDrop         Image: Nyther         Image: Nyther         Image: | Twitter                      |
| <b>コピ</b> ー                                                                                                    | ¢                            |
| リーディングリストに追加                                                                                                    | 00                           |
| ブックマークを追加                                                                                                    | ш                            |
| お気に入りに追加                                                                                                    | *                            |
| ページを検索                                                                                                    | 0                            |
| ホーム画面に追加                                                                                                    | ÷                            |
| マークアップ                                                                                                    | ⊗                            |
| プリント                                                                                                    | ø                            |
| サイトをブロック解除リストに追加                                                                                                    | Θ                            |
| nAVViLink                                                                                                    | 8                            |
| Keepに保存                                                                                                    |                              |

②追加ボタンを押して完了です。

|                    | 13:28 🕫 💶                                    |             |                     |                                                            |  |  |  |
|--------------------|----------------------------------------------|-------------|---------------------|------------------------------------------------------------|--|--|--|
| キャンセ               | ·ル ホー                                        | -ム画面に)      | 追加                  | 追加                                                         |  |  |  |
|                    |                                              |             |                     |                                                            |  |  |  |
| 0                  | 塩姜ガス×                                        | マリネット       |                     | 0                                                          |  |  |  |
|                    | .jp/                                         |             |                     |                                                            |  |  |  |
| このWebサ<br>コンを追加し   | このWebサイトにすばやくアクセスできるようにホーム画面にアイ<br>コンを追加します。 |             |                     |                                                            |  |  |  |
|                    |                                              |             |                     |                                                            |  |  |  |
|                    |                                              |             |                     |                                                            |  |  |  |
|                    |                                              |             |                     |                                                            |  |  |  |
|                    |                                              |             |                     |                                                            |  |  |  |
|                    |                                              |             |                     |                                                            |  |  |  |
|                    |                                              |             |                     |                                                            |  |  |  |
|                    |                                              |             |                     |                                                            |  |  |  |
| $\rightarrow$      | Б                                            | か           | đ                   | $\otimes$                                                  |  |  |  |
| →<br>              | <i>Б</i>                                     | か           | đ                   | R S                                                        |  |  |  |
| →<br>5             | あ<br>た                                       | か<br>な      | さ<br>は              | (文) 空白                                                     |  |  |  |
| →<br>う<br>ABC      | あ<br>た<br>ま                                  | か<br>な<br>や | さ<br>は<br>ら         | ※ 白                                                        |  |  |  |
| →<br>S<br>ABC<br>@ | あ<br>た<br>ま<br>^^                            | かなやわ        | さ<br>は<br>、。?!      | 空白           完了                                            |  |  |  |
| →<br>S<br>ABC<br>@ | あ<br>た<br>ま                                  | かなやわ        | さ<br>は<br>ら<br>、。?! | <ul> <li>         ※自         第7         0)     </li> </ul> |  |  |  |

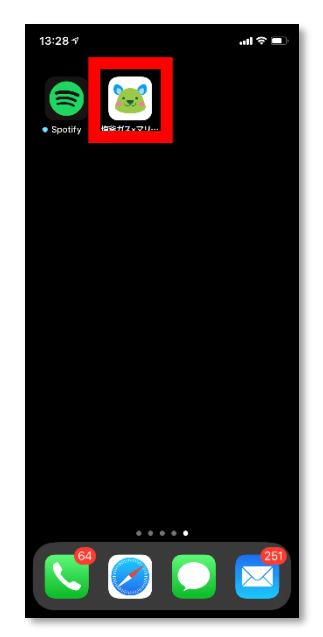

## ■お気に入りへの追加

①Google 検索等で塩釜ガス×マリネットホームページを開き、操作メニューを開きます。 開いたメニューを下にスクロールし「お気に入りに追加」を実施します。

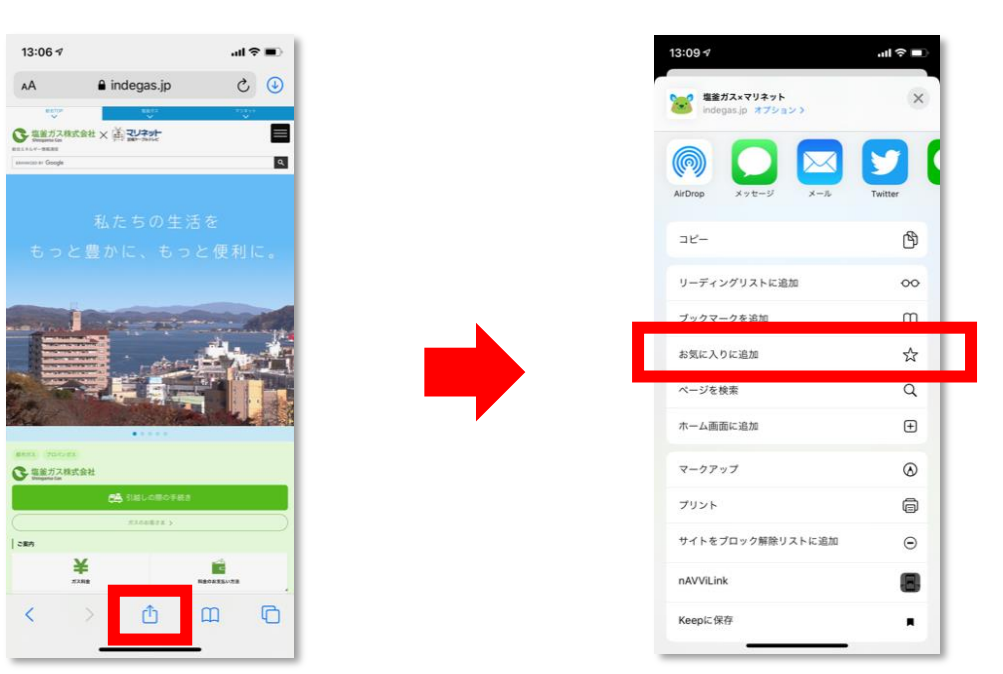

②追加ボタンを押して完了です。

| 13:29 🕫       |           |          |               | ad 🕆 🔳    |
|---------------|-----------|----------|---------------|-----------|
| キャンセ          | 追加        | 保存       |               |           |
| <b>.</b>      | .jp/      | 0        |               |           |
|               |           |          |               |           |
|               |           |          |               |           |
|               |           |          |               | _         |
| $\rightarrow$ | あ         | か        | đ             | $\otimes$ |
| 5             | た         | な        | は             | 空白        |
| ABC           | ŧ         | Þ        | 6             |           |
| ٢             | <u>^^</u> | <u>5</u> | 、 <b>。</b> ?I | 元了        |
|               |           |          | _             | Ŷ         |

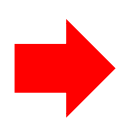

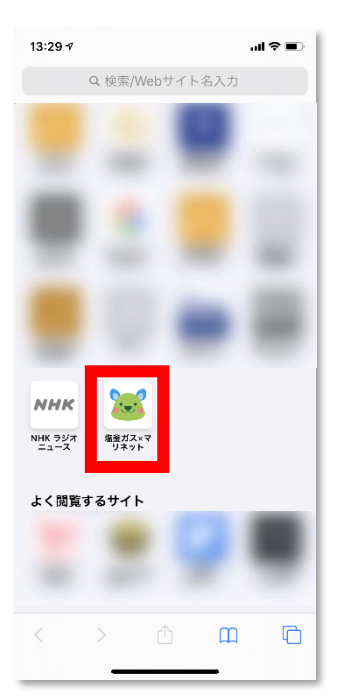